# 無線LANの利用方法 (学生向け)

白梅学園大学 · 白梅学園短期大学

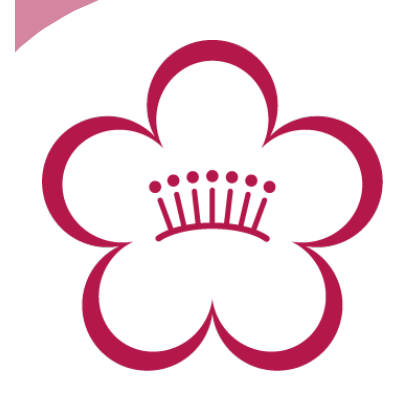

# 無線LANへの接続 Step.1

#### \* 以下の情報を設定し、無線LANに接続して ください。

※具体的な設定方法はお使いのパソコンやネットワーク機器の説明書をご確認ください。

| ネットワーク名(SSID) |                 |
|---------------|-----------------|
| パスワード         |                 |
| ネットワーク認証      | WPA2-PSK(パーソナル) |
| データの暗号化       | AES             |
| 通信規格          | IEEE 802.11b/g  |

#### 例)Windows XPの場合

| ワイヤレス ネットワークのプロ/                                              | កែ។          | ? 🗙 |
|---------------------------------------------------------------|--------------|-----|
| アソシエーション 認証 接続                                                | ]            |     |
| ネットワーク名 (SSID)( <u>N</u> ):                                   |              |     |
| □このネットワークがブロードキャストしていない場合でも接続する(\)<br>- ワイヤレス ネットワーク キー       |              |     |
| このネットワークでは次のためのキーが必要                                          |              |     |
| ネットワーク認証( <u>A</u> ):                                         | WPA2-PSK 🛛 👻 |     |
| データの暗号化( <u>D</u> ):                                          | AES 💌        |     |
| ネットワーク <i>キー(<u>K</u>):</i>                                   | ****         |     |
| ネットワーク キーの<br>確認入力( <u>0</u> ):                               | *****        |     |
| キーのインデックス (詳細)(区): 1 🍥                                        |              |     |
| □ キーは自動的に提供される(円)                                             |              |     |
| □ これはコンピュータ相互 (ad hoc) のネットワークで、 ワイヤレス アクセス ポイ<br>ントを使用しない(C) |              |     |
| OK         キャンセル                                              |              |     |

### 無線LANへの接続 Step.2

\* Shiraume\_ に接続できたらWEBブラウザ を起動して、どこでも良いので任意の WEBサイトにアクセスしてください。以 下の認証ページが表示されます。

無線LANネットワーク 認証ページ http://

\* 認証ページが表示されたらコンピュータ 室で使用している「ユーザー名」「パス ワード」を入力し、ログオンしてくださ い。

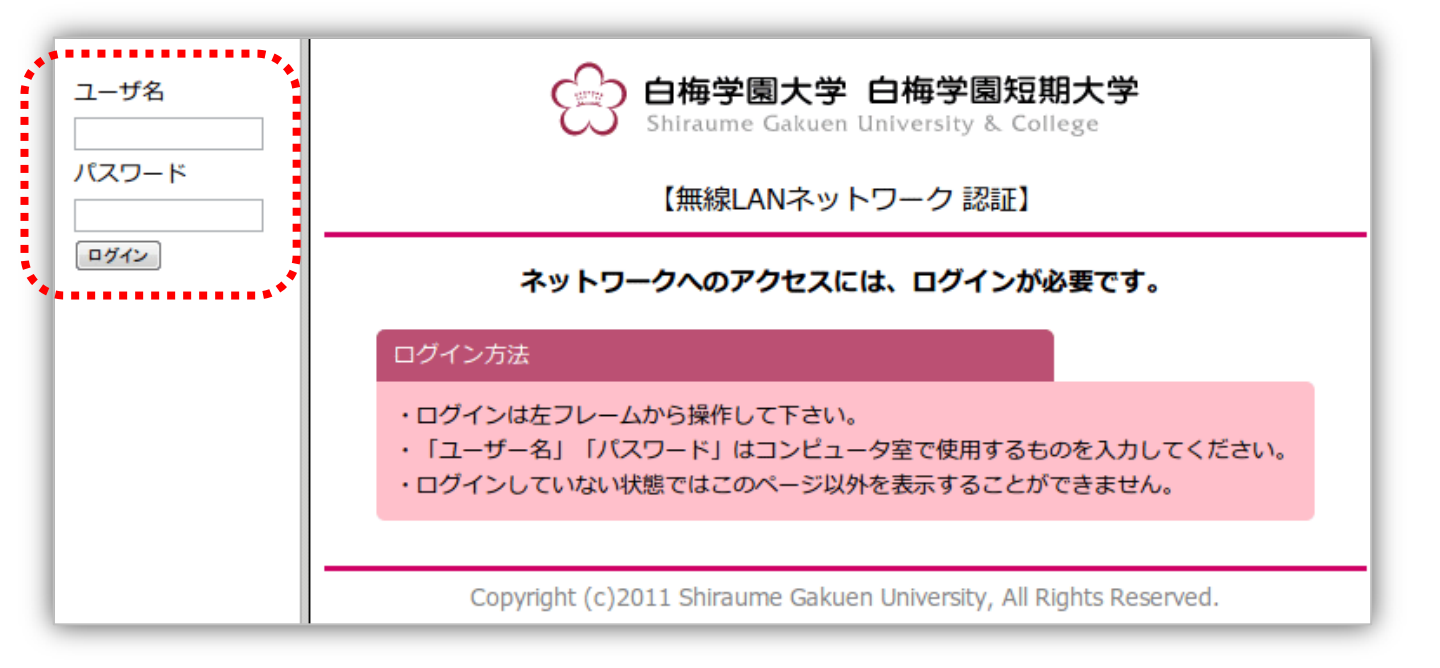

# 無線LANへの接続 Step.3

### \* ログインに成功すると、認証完了ページ が表示されます。

| ログインしています | 【無線LANネットワーク 認証】                                                                                                |
|-----------|----------------------------------------------------------------------------------------------------|
| <u> </u>  | ログインが完了しました。ネットワークを利用できます。                                                                                      |
|           | 無線LAN利用上の注意                                                                                                    |
|           | 無線LANは電波の届く範囲内で、ケーブルを使用せずネットワークをご利用いただく<br>ことが可能ですが、セキュリティに関する設定を行っていない場合、悪意ある第三者<br>によって以下のような問題が発生する可能性があります。 |
|           | <ul> <li>電波を故意に傍受し、IDやパスワード、個人情報、メールの内容などの通信内容を盗み見られる</li> <li>傍受した通信内容を書き換えて発信する(改ざん)</li> </ul>               |
|           | <ul> <li>特定の人物になりすまして通信し、正しくない情報を発信する(なりすまし)</li> <li>コンピュータウィルスなどを流しデータやシステムを破壊する(破壊)</li> </ul>               |
|           | 以下のサイトなどを参考に、十分注意してご利用ください。<br>【安心して無線LANを利用するために(総務省)】                                                         |

\* 以上で無線LANへの接続は完了です。イン ターネットを利用することができます。 ※一部のサービスは利用できない場合があります。 ※無線LANの同時利用者が多い場合、一時的にログイン できない場合があります。

### 無線LAN利用の終了

\* 無線LANの利用を終了する場合には、その ままパソコン等を終了してください。約3 分で自動的にログアウトされます。

#### ※複数の通信機器を使用する場合

1つのユーザ名/パスワードで、同時に無線LANを使用 できるのは「1台のみ」です。複数の通信機器を使用し たい場合は、無線LANを使用している通信機器で以下の URLにアクセスし、ログアウトボタンを押してください。 その後、改めて別の機器にてログインしてください。

#### http://

| ログインしています<br>ログアウト | 【無線LANネットワーク 認証】                                                                                                |
|--------------------|----------------------------------------------------------------------------------------------------|
|                    | ログインが完了しました。ネットワークを利用できます。                                                                                      |
|                    | 無線LAN利用上の注意                                                                                                    |
|                    | 無線LANは電波の届く範囲内で、ケーブルを使用せずネットワークをご利用いただく<br>ことが可能ですが、セキュリティに関する設定を行っていない場合、悪意ある第三者<br>によって以下のような問題が発生する可能性があります。 |
|                    | <ul> <li>電波を故意に傍受し、IDやパスワード、個人情報、メールの内容などの通信内容を盗み見られる</li> <li>傍受した通信内容を書き換えて発信する(改ざん)</li> </ul>               |
|                    | <ul> <li>特定の人物になりすまして通信し、正しくない情報を発信する(なりすまし)</li> <li>コンピュータウィルスなどを流しデータやシステムを破壊する(破壊)</li> </ul>               |
|                    | 以下のサイトなどを参考に、十分注意してご利用ください。<br>【安心して無線LANを利用するために(総務省)】                                                         |